## Anleitung: So hinterlege ich eine Mailadresse in logineo LMS

Es kann sinnvoll sein, die eigene Mailadresse oder die deiner Eltern in logineo zu hinterlegen.

## Dann kannst du nämlich dein vergessenes Passwort jederzeit selbst zurücksetzen.

Dazu meldest du dich in logineo wie gewohnt an.

Dann klickst du rechts oben auf den Kreis mit deinen Initialen und anschließend auf "Profil"

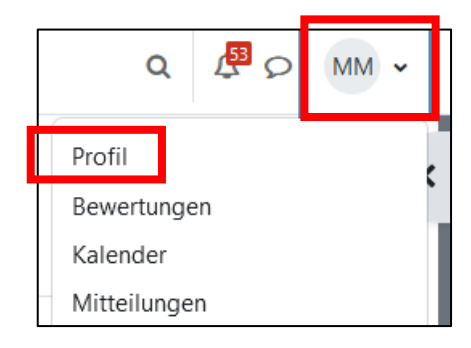

## Nun klickst du auf "Profil bearbeiten"

| Mehr Details   |                   |
|----------------|-------------------|
| E-Mail-Adresse | Profil bearbeiten |

In deinem Profil löschst du jetzt die bestehende Mailadresse (das ist in der Regel eine Dummy-Mailadresse) und gibst eine eigene Mailadresse an. Lass die Einstellung der Sichtbarkeit auf "Verborgen".

| Vorname                            |   | Melanie                    |
|------------------------------------|---|----------------------------|
| Nachname                           |   | Mustermann                 |
| E-Mail-Adresse                     | 0 | melanie.mustermann@mail.de |
| Sichtbarkeit der<br>E-Mail-Adresse | 0 | Verborgen 🗢                |

Scrolle nach unten und klicke "Profil aktualisieren" an:

| > | > Weitere Profileinstellungen |           |  |  |
|---|-------------------------------|-----------|--|--|
|   | Profil aktualisieren          | Abbrechen |  |  |